# 卒業生向け サービス利用申請 申請手順

1.学外発行サービス 利用申請の流れ

2.メールアドレス仮登録

3.サービス利用申請情報登録

4.サービス利用申請審査結果通知

5.その他注意事項

6.トラブルシューティング

7.お問い合わせ先

# 1.学外発行サービス 利用申請の流れ

卒業生が最初にサービス利用申請をしてから必要な証明書を申請し、受け取るまでの流れを説明します。

初回利用の際は、申請から受取まで約7日(コンビニ発行)~14日(郵送受取)程 かかります。時間に余裕をもって申請いただきますようお願いいたします。

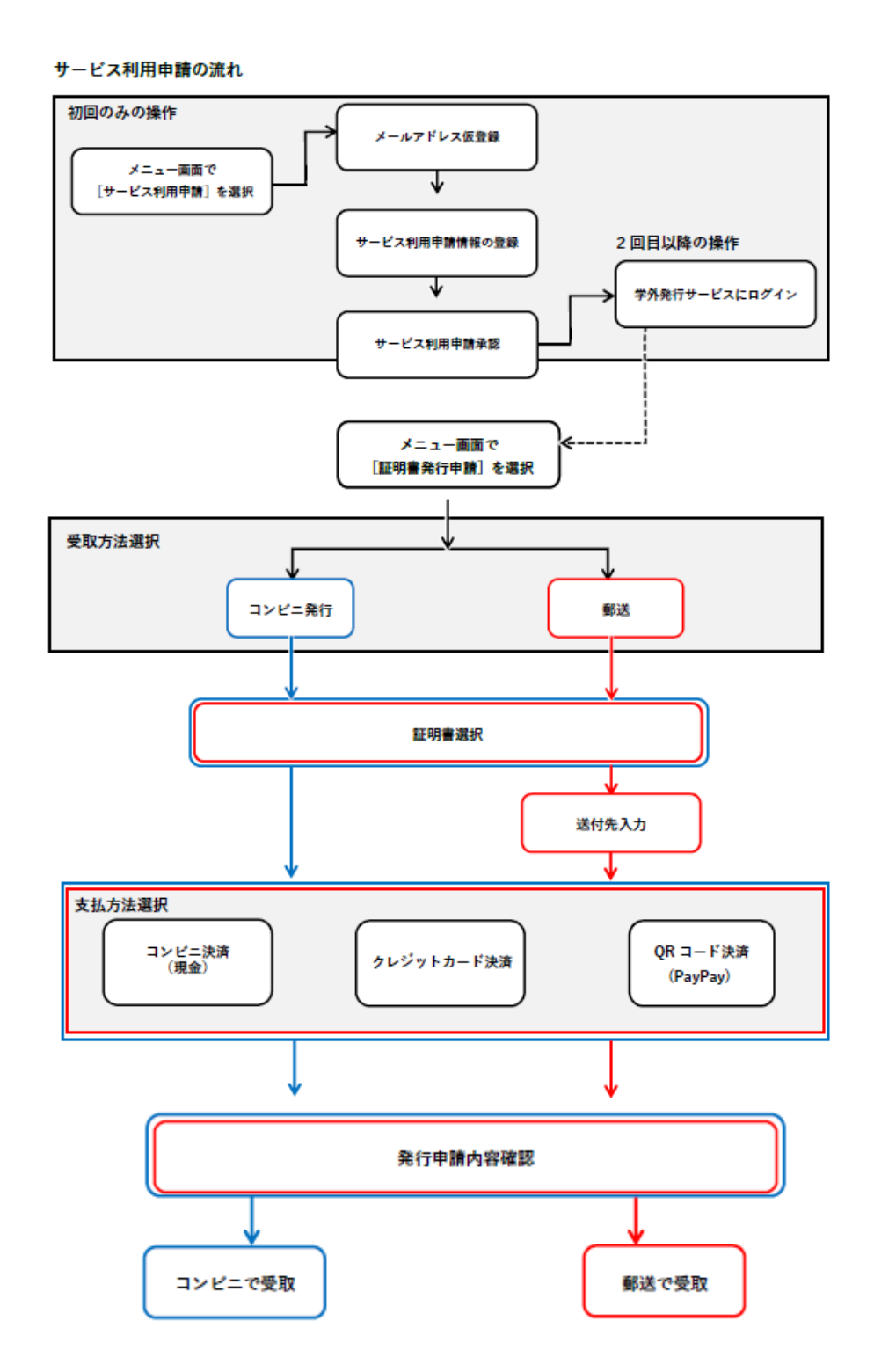

3

# 2.メールアドレス仮登録

本サービスの利用申請には、まずメールアドレスを登録する必要があります。 確実に受信可能なメールアドレスを設定してください。

| ログイン                                                                                                    |  |  |
|----------------------------------------------------------------------------------------------------|--|--|
| ユーザーID                                                                                                    |  |  |
|                                                                                                    |  |  |
| パスワード                                                                                                    |  |  |
|                                                                                                    |  |  |
|                                                                                                    |  |  |
|                                                                                                    |  |  |
| <u>パスワードを忘れた場合</u>                                                                                                    |  |  |
|                                                                                                    |  |  |
| お知らせ                                                                                                    |  |  |
| 【卒業生へのお知らせ】<br>・Web申請を初めて利用される卒業生(修了生)は<br>利用申請が必要です。<br>・2007年度以降ご入学の方でも、証明書の種類によ<br>ってはコンビニ発行をご利用いただけない場合がご<br>ざいます。恐れ入りますが、その際は受取方法を郵送<br>としてお申込みください。<br>・厳封をご希望の方も、受取方法を郵送としてお申<br>込みください。 |  |  |
| 【郵便料金の変更について】<br>2024年10月1日より郵便料金が変更されまし<br>た。                                                                                                    |  |  |
| IDをお持ちでない方                                                                                                    |  |  |
| 利用申請を行う >                                                                                                    |  |  |

### 1.「利用申請を行う」を選択します。

サービス利用申請トップ画面を下に スクロールしていくと「利用申請を行う」 のボタンがあります。

| 共立女子大学・共立女子短期大学<br>Knownsy WWWARSTY WOMTSY JANGNE COLLEGE                                                                                                    |  |  |  |
|----------------------------------------------------------------------------------------------------|--|--|--|
| < メールアドレス仮登録                                                                                                    |  |  |  |
| 本サービスで利用するメールアドレスを登録します。<br><b>メールアドレス</b>                                                                                                    |  |  |  |
| メールアドレス (確認)                                                                                                    |  |  |  |
|                                                                                                    |  |  |  |
| 送信する >                                                                                                    |  |  |  |
|                                                                                                    |  |  |  |
| < メールアドレス仮登録                                                                                                    |  |  |  |
| 本サービスで利用するメールアドレスを登録します。<br><b>メールアドレス</b>                                                                                                    |  |  |  |
|                                                                                                    |  |  |  |
|                                                                                                    |  |  |  |
| 送信する >                                                                                                    |  |  |  |
| サウカン大学、サウカン短期大学                                                                                                    |  |  |  |
| KONTSU HOMEN'S UNITED TY NOOTSU HOMEN'S AMOUNT COLLEGE                                                                                                    |  |  |  |
| メールアドレス仮登録完了                                                                                                    |  |  |  |
| ご登録のメールアドレスへ仮登録完了メールを送信し<br>ました。<br>メールに記載のURLにアクセスして、本登録を完了し<br>てください。<br>仮登録完了メールに記載のURLの利用期限は24時間で<br>す。<br>利用可能な回数は1回のみですので、ご注意くださ<br>い。<br>仮登録完了メールが届かない場合は誤ったメールアド<br>レスを 登録していないか、ドメイン指定受信の設定を<br>していないか、迷惑メールへの振り分け設定をおこな<br>っていないかなどご確認ください。 |  |  |  |
| 閉じる >                                                                                                    |  |  |  |

- 2.メールアドレス仮登録画面が表示されるため、 ールアドレス・メールアドレス(確認)」 に利用するメールアドレスを入力します。
  - ※必ず受信可能なメールアドレスを入力して ください。

3.「送信する」を選択します。

4.「閉じる」を選択します。

# 3.サービス利用申請情報登録

本サービスの利用申請にあたり、ご自身の情報を登録していただきます。

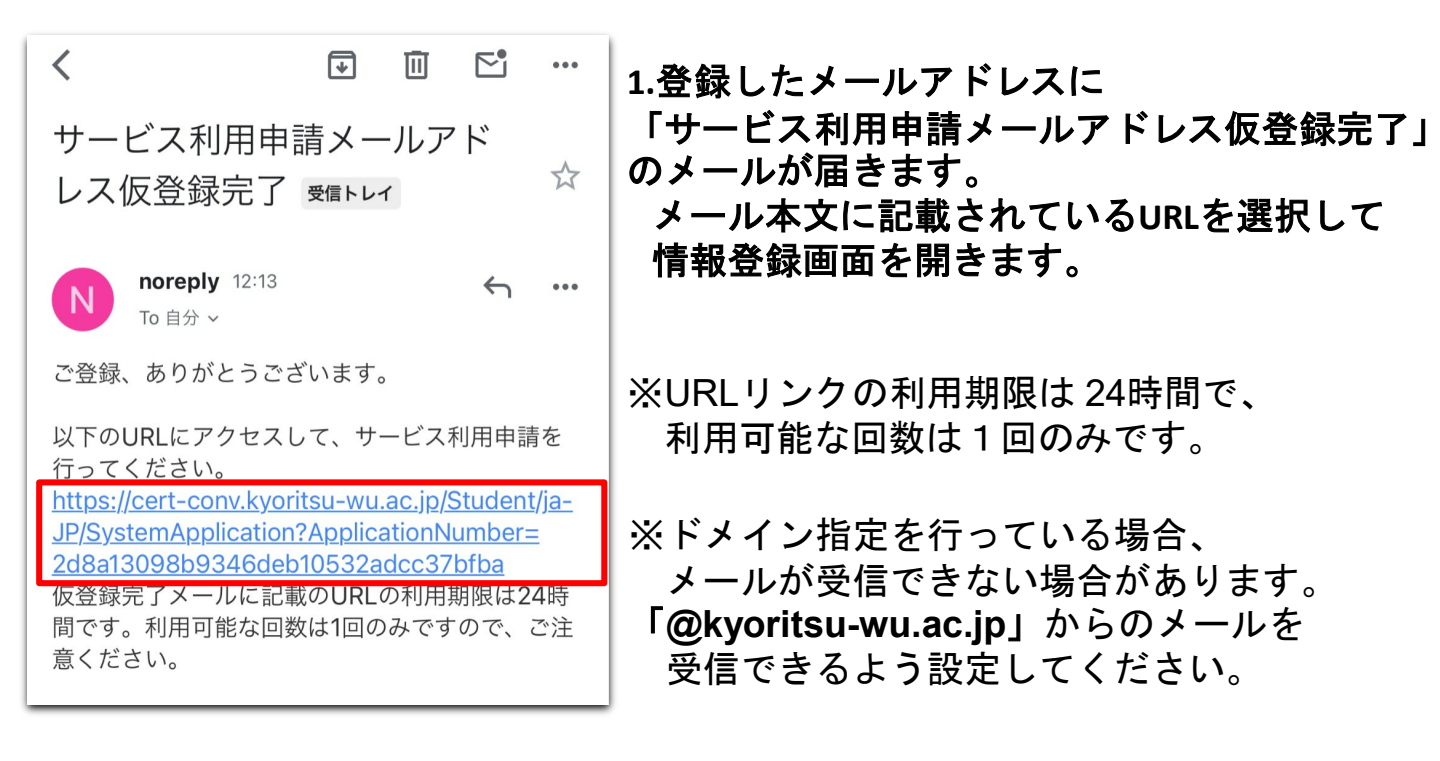

| 共立女子大学・共立女子短期大学<br>たのはTU KOMAYS LAVINGTY CODENLY FORMATS AREACCOLLED                             |  |  |  |  |
|--------------------------------------------------------------------------------------------------|--|--|--|--|
| く サービス利用申請                                                                                       |  |  |  |  |
| 卒業・修了・退学・除籍時から氏名の変更がある方<br>は、現在の氏名と旧姓氏名(在学時の氏名)の両方を<br>入力して下さい。<br>証明書の氏名は在学時の氏名となります。<br>氏名 233 |  |  |  |  |
| 証明花子                                                                                             |  |  |  |  |
| フリガナ                                                                                             |  |  |  |  |
| ショウメイハナコ                                                                                         |  |  |  |  |
| 旧姓氏名(在学時氏名)                                                                                      |  |  |  |  |
| フリガナ(旧姓氏名)                                                                                       |  |  |  |  |
|                                                                                                  |  |  |  |  |
| 生年月日 🚳                                                                                           |  |  |  |  |
| 1990 ~ 年 1 ~ 月 1 ~ 日                                                                             |  |  |  |  |
| 電話番号 (日中連絡がつく番号) 🚳                                                                               |  |  |  |  |
| 09012345678                                                                                      |  |  |  |  |
| 電話番号(自宅・携帯)                                                                                      |  |  |  |  |

### 2.情報登録画面に必要な情報を入力します。

入力に関する注意事項は次ページをご確認くだ さい。

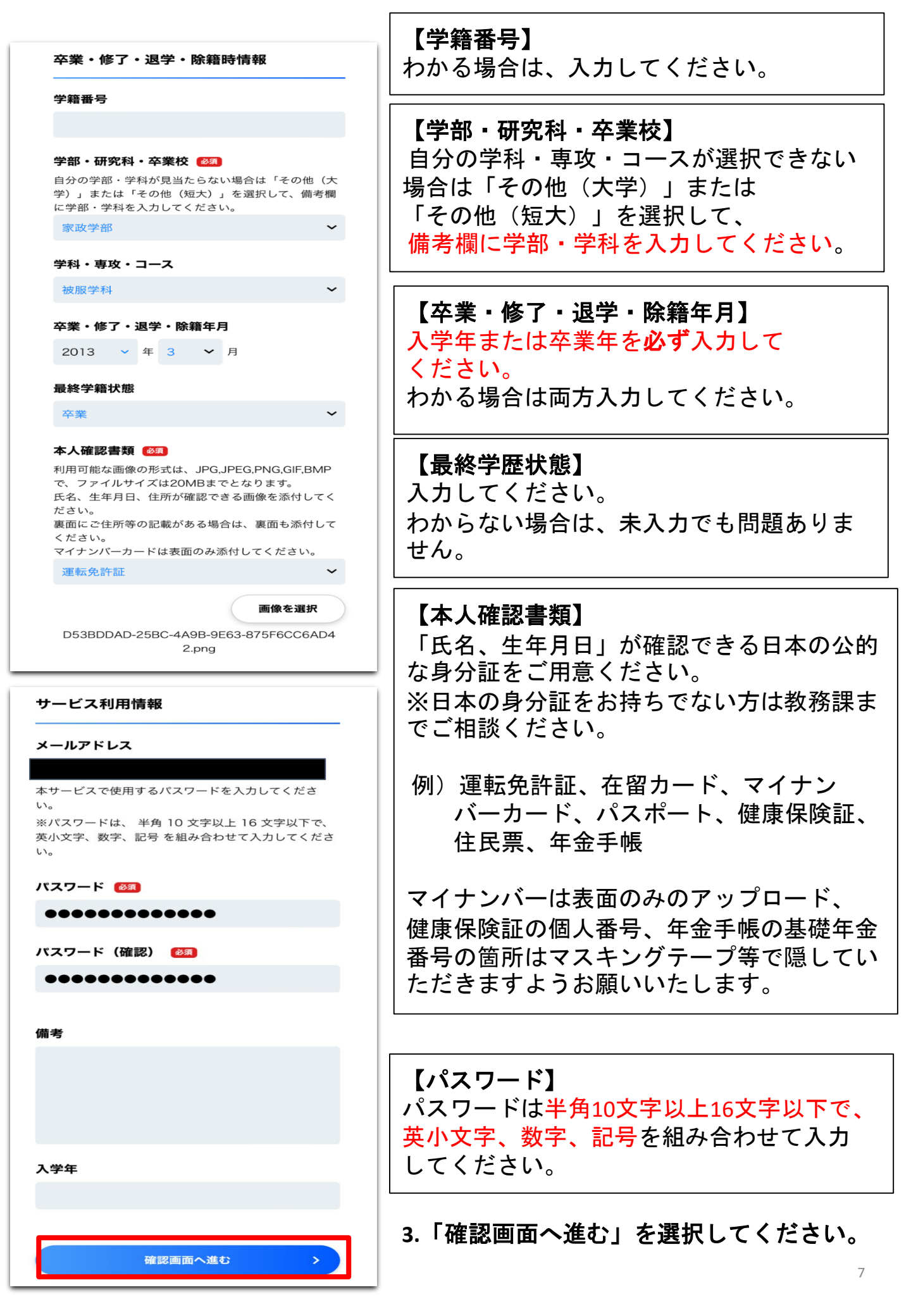

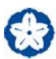

<

サービス利用申請確認

#### 氏名

証明花子

#### フリガナ

ショウメイハナコ

旧姓氏名(在学時氏名)

フリガナ(旧姓氏名)

#### 生年月日

1990年01月01日

#### 電話番号(日中連絡がつく番号)

09012345678

電話番号(自宅・携帯)

卒業・修了・退学・除籍時情報

#### 学籍番号

**学部・研究科・卒業校** 家政学部

#### 学科・専攻・コース

被服学科

#### **卒業・修了・退学・除籍年月** 2013年03月

最終学籍状態

卒業

#### 本人確認書類

運転免許証

💿 画像を表示する

#### メールアドレス

#### パスワード

\*\*\*\*\*\*\*

#### 備考

#### 入学年

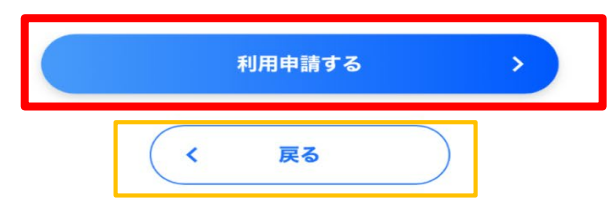

### 4.確認画面が表示されます。 内容を確認し、問題がなければ 「利用申請する」を選択します。

※利用申請後に入力事項の誤りが判明した 場合は教務課までご連絡ください。 処理を行うまで同じメールアドレスによる 申請は出来ません。

### ※パスワードを忘れた場合は「戻る」を 選択し、前画面で修正してください。

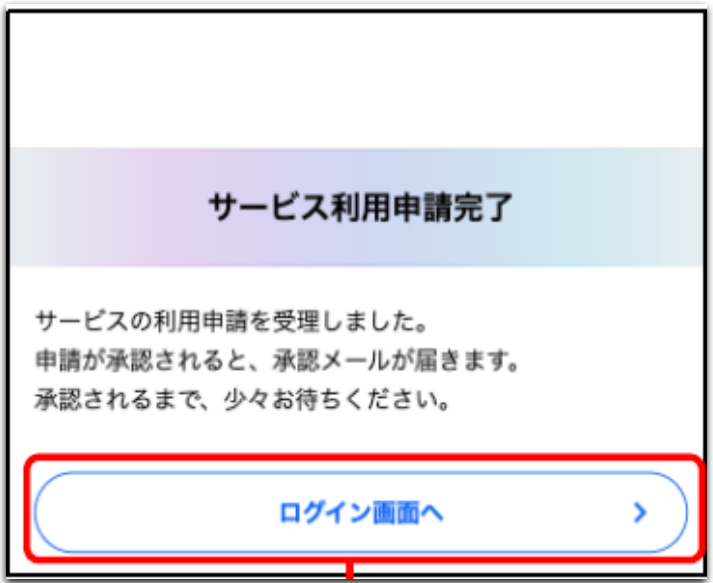

### 5.サービス利用申請が完了しました。 「ログイン画面へ」を選択します。

| サービス利用申請受理 Server ×     |      | ē | Ø |  |
|-------------------------|------|---|---|--|
| 17:10 (0 分前             | )) ☆ | • | : |  |
| To 目分 ~                 |      |   |   |  |
| サービスの利用申請を受理しました。       |      |   |   |  |
|                         |      |   |   |  |
| 利用申請番号:000000204        |      |   |   |  |
| 利用甲請年月日:2020年10月11日     |      |   |   |  |
| 利用申請が承認されると、承認メールが届きます。 |      |   |   |  |
| 申請結果が通知されるまで、少々お待ちください。 |      |   |   |  |
|                         |      |   |   |  |
|                         |      |   |   |  |
| ▲ 返信 ➡ 転送               |      |   |   |  |
|                         |      |   |   |  |

### 6. 登録したメールアドレスに 「サービス利用申請受理」 のメールが届きます。

本学から審査結果のメールが届く までお待ちください。

※申請内容に不明点がある場合は本学からメールまたはお電話にてご申請者様へ お問い合わせのご連絡をすることがあります。

※承認には7営業日程度お時間を頂戴いたします。

しばらく経っても利用申請承認(却下)のメールが届かない場合は、

教務課までお問い合わせください。

(迷惑メールに入っている場合もありますので、念のためご確認ください)

9

# 4.サービス利用申請審査結果通知

利用申請に対し、審査を行った結果を通知します。

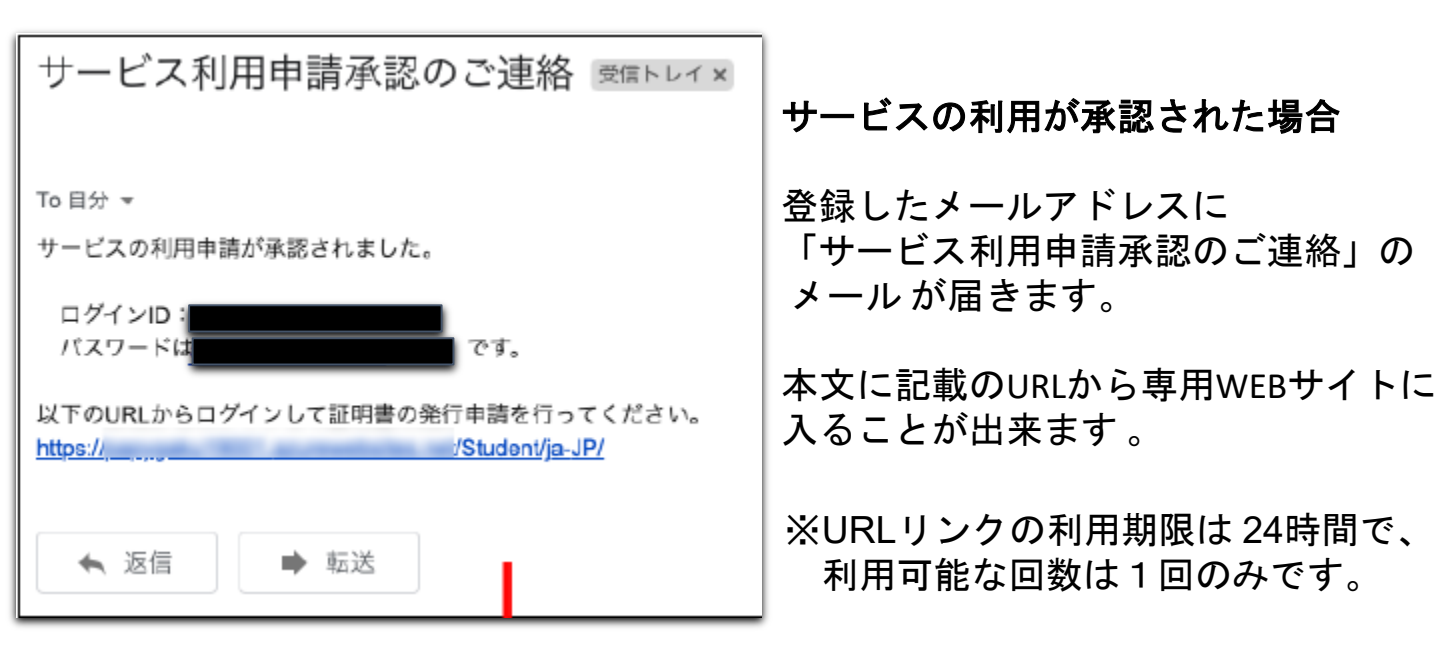

| サービス利用申請却下 🞅 🛯 トレイ 🗙                               |                                            |
|----------------------------------------------------|--------------------------------------------|
|                                                    | サービスの利用が却下された場合                            |
| To 自分 ▼<br>サービスの利用申請が却下されました。                      | 登録したメールアドレスに<br>「サービス利用申請却下」の<br>メールが届きます。 |
| 利用申請年月日: 2020年10月11日<br>詳細は別途ご連絡しますので、そちらをご確認ください。 | 却下理由を確認の上、必要に応じて<br>再度利用申請を行ってください。        |
| <ul> <li>▲ 返信</li> <li>➡ 転送</li> </ul>             |                                            |

# 5.その他注意事項

- ●証明書には、在学時、学籍登録されていた氏名が表示されます。 卒業/修了/退学後に改姓されている場合でも、在学当時の氏名で 証明書を発行します。
- ●証明書学外発行サービスは、過去の在学の履歴ごとにアカウント (ユーザーID・パスワード)を作成する必要があります。
- 例)家政学部卒業後大学院に進学
- 卒業証明書(家政学部)と修了証明書(大学院)が必要な場合
   学部・大学院の各アカウントを作成し、それぞれ別に申請してください。
   学部・大学院の証明書を一度に申請することはできません。
- ②卒業証明書(家政学部)のみ必要な場合 アカウント1つ(家政学部)を作成し申請してください。

# 6.トラブルシューティング

システム利用の際のよくあるお問合せと対処方法をご紹介します。

「不正なアクセスです。」というエラーメッセージが表示された。

- 原因:存在しない・使用できないURL ヘアクセスした。 または、攻撃用Webページからリクエストが送られてきた。
- 対策:最初から操作をやり直してください。 何度も同じメッセージが表示される際はヘルプデスクへ問い合わせて ください。

「システムエラーが発生しました。」というエラーメッセージが表示された

- 原因: サーバへの接続エラーなど、何らかのシステムエラーが発生した場合 対策: 最初から操作をやり直してください。
- 何度も同じメッセージが表示される際はヘルプデスクへ問い合わせて ください。

### 「セッションがタイムアウトしました。再度発行申請操作を行ってください」 というエラーメッセージが表示された。

原因:発行申請の操作を開始してから一定時間(30分間)経過した場合 対策:最初から操作をやり直してください。 システムに関するご質問 証明書学外発行サービスに関するご質問

システムの操作方法、コンビニでの支払方法、マルチコピー機での印刷方法等

# 証明書学外発行サービス 専用ヘルプデスク 0120-954-993 (9:00~23:00)

お問い合わせの際は、お名前、ユーザーID、連絡先電話番号などをお伺いします。

※ヘルプデスクへの問い合わせに際し、個人情報を提供するにあたっての 留意事項個人情報の取り扱いについて https://uchidayoko-gakugai.net/PrivacyPolicy/

### 証明書に関するご質問

## 共立女子大学・共立女子短期大学教務課 証明書担当 Mail:kyomu@kyoritsu-wu.ac.jp TEL:03-3237-2535

対応可能時間は<u>教務課開室時間</u>に準じます。 なお、お問い合わせの内容によっては返事にお時間を頂戴する場合がご ざいます。ご了承ください。